## DOCKETING GUIDE FOR AMENDED CHAPTER 13 PLAN – PRE CONFIRMATION

**Amended Chapter 13 Plan – Pre Confirmation –** This event code will be used when the party is filing an amended plan (not when correcting a deficiency).

## Step by Step Procedures:

| ер | Action                                                                                                    |  |
|----|----------------------------------------------------------------------------------------------------|--|
| L  | Log in to CM/ECF.                                                                                                    |  |
|    | CM/ECF Filer or PACER Login                                                                                                    |  |
|    | Notice<br>This is a Restricted Web Site for Official Court Business only. Unauthorized entry is prohibited and subject to prosecution under Title 18 of the U.S. Code<br>All activities and access attempts are logged.                                                                                                 |  |
|    | Instructions for viewing filed documents and case information:<br>If you do not need filing capabilities, enter your PACER login and password. If you do not have a PACER login, you may register online at <a href="http://www.pacer.gov">http://www.pacer.gov</a> .                                                   |  |
|    | Instructions for filing:<br>Enter your CM/ECF filer login and password if you are electronically filing something with the court.                                                                                                    |  |
|    | Authentication IMPORTANT NOTICE OF REDACTION RESPONSIBILITY: All filers must redact: Social Security or taxpayer-identification numbers; dates of birth; names of minor children; and financial account numbers, in compliance with Eed R Bankr P 9037. This requirement applies to all documents including attachments |  |
|    | Client Client I understand that, if I file, I must comply with the redaction rules. I have read this notice.                                                                                                    |  |
|    | Login Clear                                                                                                    |  |
|    | An access fee of \$0.10 per page or \$2.40 per document with an audio attachment, as approved by the Judicial Conference of the United States, will be assessed for access to this service. For more information about CM/ECF, <u>click here</u> or contact the PACER Service Center at (800) 676-6856.                 |  |
|    | CM/ECF has been tested using Firefox and Internet Explorer 8 and 9.                                                                                                    |  |

| Step | Action                                                                                                    |                                            |
|------|----------------------------------------------------------------------------------------------------|--------------------------------------------|
| 2    | Click or Hover on <b>Bankruptcy</b> on the CM/ECF blue menu ba                                                                                                    | ar.                                        |
|      | Examples       Bankruptcy       Query       Reports         Bankruptcy Events         Answer/Response         Appeal         Claim Actions         Motions/Applications         Notices         Open BK Case         Open Related BK Case         Other         Plan         Reissued Summons (Involuntary Case Only)         File Claims         Creditor Maintenance         Judge/Trustee Assignment                                                                                | <u>U</u> tilities → Sear <u>c</u> h Logout |
| 3    | Select Plan from the list of Bankruptcy events.<br>Bankruptcy Events<br><u>Answer/Response</u><br><u>Appeal</u><br><u>Claim Actions</u><br><u>Motions/Applications</u><br><u>Motions/Applications</u><br><u>Notices</u><br><u>Open BK Case</u><br><u>Open Related BK Case</u><br><u>Open Related BK Case</u><br><u>Other</u><br><u>Plan</u><br><u>Reissued Summons (Involuntary Case Only)</u><br><u>File Claims</u><br><u>Creditor Maintenance</u><br><u>Judge/Trustee Assignment</u> |                                            |

| Step | Action                                                                                                    |
|------|----------------------------------------------------------------------------------------------------|
| 4    | Enter or Verify case number and click [Next].                                                                                                    |
|      | Case Number       4:17-bk-30010       ×         Next         Clear                                                                                                    |
| 5    | Select Amended Chapter 13 Plan – Pre Confirmation from the list of available events and click                                                                                                    |
|      | Available Events (click to select events)       Selected Events (click to remove events)         Amended Chapter 11 Plan       Amended Chapter 13 Plan - Pre Confirmation         Amended Chapter 13 Plan - Pre Confirmation       Amended Chapter 13 Plan - Pre Confirmation         Amended Combined Plan/Discl Stmt       Amended Disclosure Statement         Amended Disclosure Statement       Amended Plan Prior To Confirmation         Business Plan Filed       Chapter 13 Plan - Pre Confirmation         Chapter 11 Plan       Chapter 11 Plan         Chapter 11 Plan       Chapter 13 Plan - Pre Confirmation         Business Plan Filed       Chapter 11 Plan         Chapter 11 Plan       Chapter 11 Plan         Chapter 13 Plan Filed       Chapter 13 Plan - Pre Confirmation         Chapter 13 Plan       Chapter 13 Plan - Pre Confirmation         Chapter 13 Plan       Chapter 13 Plan         Chapter 13 Plan       Chapter 13 Plan         Chapter 13 Plan       Chapter 13 Plan         Chapter 13 Plan       Chapter 9 Plan         Combined Plan and Disclosure Statement       Plan         Disclosure Statement       Plan         Next       Clear         NOTE: THIS EVENT CODE MUST BE USED WHEN A PARTY IS FILING AN AMENDED CHAPTER 13         PLAN; NOT TO CORRECT A DEFICIENCY NOTICE (PRE-CONFIRMATION). |
| 6    | Click [Next]. Joint filing with other attorney(s). Next Clear                                                                                                    |
|      |                                                                                                    |

| Step | Action                                                                                                    |                                                                                                    |  |
|------|----------------------------------------------------------------------------------------------------|----------------------------------------------------------------------------------------------------|--|
| 7    | The Select Attorney screen displays.                                                                           |                                                                                                    |  |
|      | If filed by                                                                                                    | Then                                                                                                    |  |
|      | Attorney                                                                                                    | Select the debtor(s) from the list and click [Next].                                                                                                    |  |
|      |                                                                                                    | Select the Party:         AUST, Test [U.S. Trustee]         Aztec Financial, [Creditor]         Ford Motor Credit, [Creditor]         Martin, Ken [Debtor]         Next         Clear         Note:       If there is a debtor and joint debtor, hold the <ctrl>key down on the keyboard and click on each party. If the names are right above and below each other, you can hold the left mouse button down and drag it to select names.</ctrl> |  |
| 8    | [Click] Browse and atta<br><b>Filename</b><br>H:\Chapter 13 Sample<br><b>Attachments to Doct</b><br>Next Clear | ch the PDF, and click [Next].<br>for Training.pdf Browse<br>ument:  No O Yes                                                                                                    |  |

| Step | Action                                                                                                    |
|------|----------------------------------------------------------------------------------------------------|
| 9    | Select the plan you are amending, click [Next].                                                                                                    |
|      | Select the appropriate event(s) to which your event relates:                                                                                                    |
|      | <ul> <li>11/27/2017 <u>2</u> Chapter 13 Plan, Includes (2) Requests for Liens to be Stripped (2) Requests for Judicial Liens and Non-Possessory, Non-Purchase Money Liens to be Avoided (2) Requests for Continuing Lease/Contract Payments (2) Requests for rejecting the executory contracts and unexpired leases listed in this subparagraph 3 Filed by Debtor Gerald Parker, Joint Debtor Heidi Parker. (smk)</li> <li>Next Clear</li> </ul> |
|      |                                                                                                    |

| Step |                                                                                                    | Action                                                                                                    |                                                                                                    |                                                                                                    |                                 |
|------|----------------------------------------------------------------------------------------------------|----------------------------------------------------------------------------------------------------|----------------------------------------------------------------------------------------------------|----------------------------------------------------------------------------------------------------|---------------------------------|
| 10   | Answer the following question, click [Next]. If the answer is no, go to step 16.                   |                                                                                                    |                                                                                                    |                                                                                                    |                                 |
|      | Does the amended chapte<br>O Yes<br>• No<br>Next Clear                                             | r 13 plan include <mark>NEW</mark> 1                                                                                                    | equests list                                                                                             | ted in Class [3                                                                                                    | .1] [3.2][6.0]?                 |
|      | Class 3.1 Liens to be Stripp                                                                       | ed. 11 USC §506(a).                                                                                                    |                                                                                                    |                                                                                                    |                                 |
|      | Creditor                                                                                           |                                                                                                    | Colla                                                                                                    | teral                                                                                                    |                                 |
|      |                                                                                                    |                                                                                                    |                                                                                                    |                                                                                                    |                                 |
|      | Class 3.2 Judicial Liens and                                                                       | d Non-Possessory, Non-Purchase Mo                                                                                                    | ney Liens to be                                                                                          | Avoided. 11 USC §52                                                                                                   | 2(f).                           |
|      | Creditor                                                                                           |                                                                                                    | Coll                                                                                                    | ateral                                                                                                    |                                 |
|      |                                                                                                    |                                                                                                    |                                                                                                    |                                                                                                    |                                 |
|      | Class 6.1 Continuing Lease                                                                         | /Contract Payments:                                                                                                    |                                                                                                    |                                                                                                    |                                 |
|      | Creditor                                                                                           | Property                                                                                                    | Monthly<br>Payment                                                                                       | Lease/Contract<br>expiration date                                                                                     | Direct or<br><u>Via Trustee</u> |
|      |                                                                                                    |                                                                                                    |                                                                                                    |                                                                                                    |                                 |
|      | Class 6.3 Debtor rejects<br>unexpired leas<br>expressly reject<br>13 Plan to the<br>Paragraph K of | s the executory contracts and unexp<br>se or executory contract that is neit<br>ted below shall be deemed rejected as<br>same extent as if that unexpired leas<br>the Additional Terms, Conditions and Pro- | ired leases lister<br>her expressly as<br>of the date of co<br>e or executory co<br>visions for addition | d in this subparagrap<br>sumed in Class 6.1<br>nfirmation of debtor's<br>ontract was listed belo<br>nal information): | above or<br>chapter<br>ow. (See |
|      | Creditor                                                                                           |                                                                                                    | Property                                                                                                 |                                                                                                    |                                 |
|      |                                                                                                    |                                                                                                    |                                                                                                    |                                                                                                    |                                 |
|      |                                                                                                    |                                                                                                    |                                                                                                    |                                                                                                    |                                 |
|      |                                                                                                    |                                                                                                    |                                                                                                    |                                                                                                    |                                 |

| Step |                                                                                                    | Action                                                                                                    |
|------|----------------------------------------------------------------------------------------------------|----------------------------------------------------------------------------------------------------|
| 11   | Select any of the following requests and are now being added to the ame                                                                                                    | that were <b>NOT</b> included with the previous Chapter 13 Plan<br>ended plan and click [Next].                                                                            |
|      | Select any of the following requests that are include<br>Request for Liens to be Stripped [Class 3.1]<br>Request for Judicial Liens and Non-Possessory, No<br>Request to Assume or Reject Executory Contracts a<br>Next Clear                                                                                                    | ed with the Chapter 13 Plan (Click Next if none of these requests are included.):<br>n-Purchase Money Liens to be Avoided [Class 3.2]<br>and/or Unexpired Leases [Class 6] |
| 12   | If applicable, select the number of re                                                                                                    | aguests for liens to be stripped [2 1] and click [Next]                                                                                                    |
| 12   | How many requests for liens to<br>1 2 xt Clear 3 4 5 6                                                                                                    | be stripped are included in the plan [3.1]?                                                                                                    |
|      | Class 3.1 Liens to be Stripped. 11 USC §                                                                                                    | 506(a).                                                                                                    |
|      | Creditor                                                                                                    | Collateral                                                                                                    |
| 13   | If applicable, select the number of remoney liens to be avoided [3.2] and<br>How many requests for judicial liens and non-portion of the second second s | equests for judicial liens and non-possessory, non-purchase<br>click [Next}.<br>provided are included in the plan [3.2]?                                                   |
|      | Class 3.2 Judicial Liens and Non-Posses                                                                                                    | ssory, Non-Purchase Money Liens to be Avoided. 11 USC §522(f).                                                                                                    |
|      | Creditor                                                                                                    | Collateral                                                                                                    |
|      |                                                                                                    |                                                                                                    |

| Step | Action                                                                                                    |
|------|----------------------------------------------------------------------------------------------------|
| 14   | If applicable, select the number of requests for Continuing Lease/Contract Payments [6.1] and click [Next].                                                                                                    |
|      | How many requests for Continuing Lease/Contract Payments are included in the plan [6.1]?                                                                                                    |
|      |                                                                                                    |
| 15   | If applicable, select the number of requests for rejecting the executory contacts and unexpired leases listed in this subparagraph 3 [6.3] and click [Next].                                                                                                    |
|      | How many requests for rejecting the executory contracts and unexpired leases listed in this subparagraph 3 are included in the plan [6.3]?                                                                                                    |
|      | Class 6.3 Debtor rejects the executory contracts and unexpired leases listed in this subparagraph 3. Any unexpired lease or executory contract that is neither expressly assumed in Class 6.1 above or expressly rejected below shall be deemed rejected as of the date of confirmation of debtor's chapter 13 Plan to the same extent as if that unexpired lease or executory contract was listed below. (See Paragraph K of the Additional Terms, Conditions and Provisions for additional information): |
|      | Creditor Property                                                                                                    |
|      |                                                                                                    |
|      |                                                                                                    |
|      |                                                                                                    |
|      |                                                                                                    |

| Step | Action                                                                                                    |
|------|----------------------------------------------------------------------------------------------------|
| 16   | Click [Next].                                                                                                    |
|      | Docket Text: Modify as Appropriate.         ✓ Amended Chapter 13 Plan - Pre Confirmation Includes (1) Request for Liens to be Stripped (1) Request for Judicial Liens and Non-Possessory, Non-Purchase Money Liens to be Avoided (1) Request for Continuing Lease/Contract Payments (2) Requests for rejecting the executory contracts and unexpired leases listed in this subparagraph 3 Filed by Debtor Gerald Parker , Joint Debtor Heidi Parker (RE: related document(s)[2] Chapter 13 Plan). (Clark, Attorney)         Next       Clear |
|      | The number of each request will display in the final text.                                                                                                    |
| 17   | Click [Next].                                                                                                    |
|      | Docket Text: Final Text<br>Amended Chapter 13 Plan - Pre Confirmation Includes (1) Request for Liens to be Stripped (2) Requests for Judicial Liens and Non-Possessory, Non-Purchase Money Liens to be Avoided (2) Requests for Continuing Lease/Contract Payments (1) Request for rejecting the executory contracts and unexpired leases listed in this subparagraph 3 Filed by Debtor Gerald Parker, Joint Debtor Heidi Parker (RE: related document(s)[2] Chapter 13 Plan). (Clark, Attorney)                                             |
|      | Attention!! Submitting this screen commits this transaction. You will have no further opportunity to modify this submission if you continue.<br>Have you redacted?<br>Next Clear                                                                                                    |
|      |                                                                                                    |

| Step | Action                                                                                                    |
|------|----------------------------------------------------------------------------------------------------|
| 18   | The NEF (Notice of Electronic Filing) displays. Transaction completed.                                                                                                    |
|      | Notice of Electronic Filing                                                                                                    |
|      | The following transaction was received from Attorney Clark entered on 11/27/2017 at 3:55 PM EST and filed on 11/27/2017<br>Case Name: Gerald Parker and Heidi Parker<br>Case Number: 16-30002-do<br>Document Number: 3                                                                                                    |
|      | Docket Text:<br>Amended Chapter 13 Plan - Pre Confirmation Includes (1) Request for Liens to be Stripped (2) Requests for Judicial Liens and Non-Possessory, Non-Purchase Money Liens to be Avoided (2)<br>Requests for Continuing Lease:Contract Payments (1) Request for rejecting the executory contracts and unexpired leases listed in this subparagraph 3 Filed by Debtor Gerald Parker, Joint Debtor<br>Heidi Parker (RE: related document(s)[2] Chapter 13 Plan). (Clark, Attorney) |
|      | The following document(s) are associated with this transaction:                                                                                                    |
|      | Document description:Main Document           Original filename:H:Landlord Letter 14 51277.pdf           Electronic document Stamp:           [STAMP bkecfStamp_ID=1068232149 [Date=11/27/2017] [FileNumber=506254-0           ] [b99d377b24b471fa45d3daa3a36cb5451e62cb151f4e7da540bf601d84d67d9b6fc           b3e77c240885c616f0c52b04819c3ccff9936a6678023b1b1099dae84372b]]                                                                                                    |
|      | 16-30002-do Notice will be electronically mailed to:                                                                                                    |
|      | 16-30002-do Notice will not be electronically mailed to:                                                                                                    |
|      | Test AUST                                                                                                    |
|      | Attorney Clark on behalf of Debtor Gerald Parker<br>211 Western Avenue<br>Detorit, MI 48226                                                                                                    |
|      |                                                                                                    |
|      |                                                                                                    |